# Instrukcja dodawania pakietów z symbolami do programu MÓWik PRINT 2.0

#### Wstęp

Na stronie internetowej <u>www.mowik.pl</u> udostępnione są nieodpłatne pakiety symboli, które można używać w programie MÓWik PRINT 2.0. Niniejsza instrukcja ma na celu pokazanie krok po kroku w jaki sposób można pobrać wybrany przez siebie pakiet symboli oraz dodać go do programu MÓWik PRINT 2.0.

By pobierać pakiety z symbolami potrzeba laptop/komputer stacjonarny z działającym połączeniem internetowym. Pakiety są wielkość od kilku MB (megabajtów), a największy z nich "PAKIET PRINT Symbole 2018" zajmuje 193MB, dlatego należy się upewnić, że nie zostaną Państwu naliczone żadne opłaty dodatkowe za pobieranie dużej ilości danych. Szczególnie jeśli korzystają Państwo z internetu mobilnego i/lub roamingu (z zagranicy).

### Pobieranie pakietu z symbolami

Otwieramy stronę internetową <u>www.mowik.pl</u> w górnym menu klikamy na napis: DO POBRANIA:

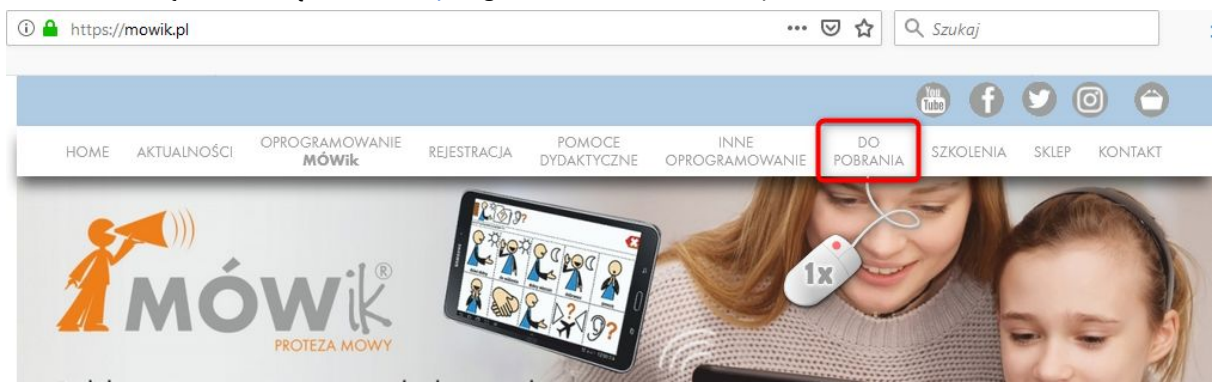

Zostaniemy przeniesieni na podstronę: <u>https://www.mowik.pl/do\_pobrania</u> gdzie możemy wybrać program, do którego chcemy pobrać różnego rodzaju materiały (jak wersje demo, instrukcje, dodatkowe pliki). Klikamy na drugi w górnym rzędzie szary kwadrat z opisem "Do oprogramowania MÓWikPRINT na komputery" co przeniesie nas na podstronę z materiałami przeznaczonymi dla programu: <u>https://www.mowik.pl/do\_pobrania/pobierz\_oprogramowanie\_print</u>

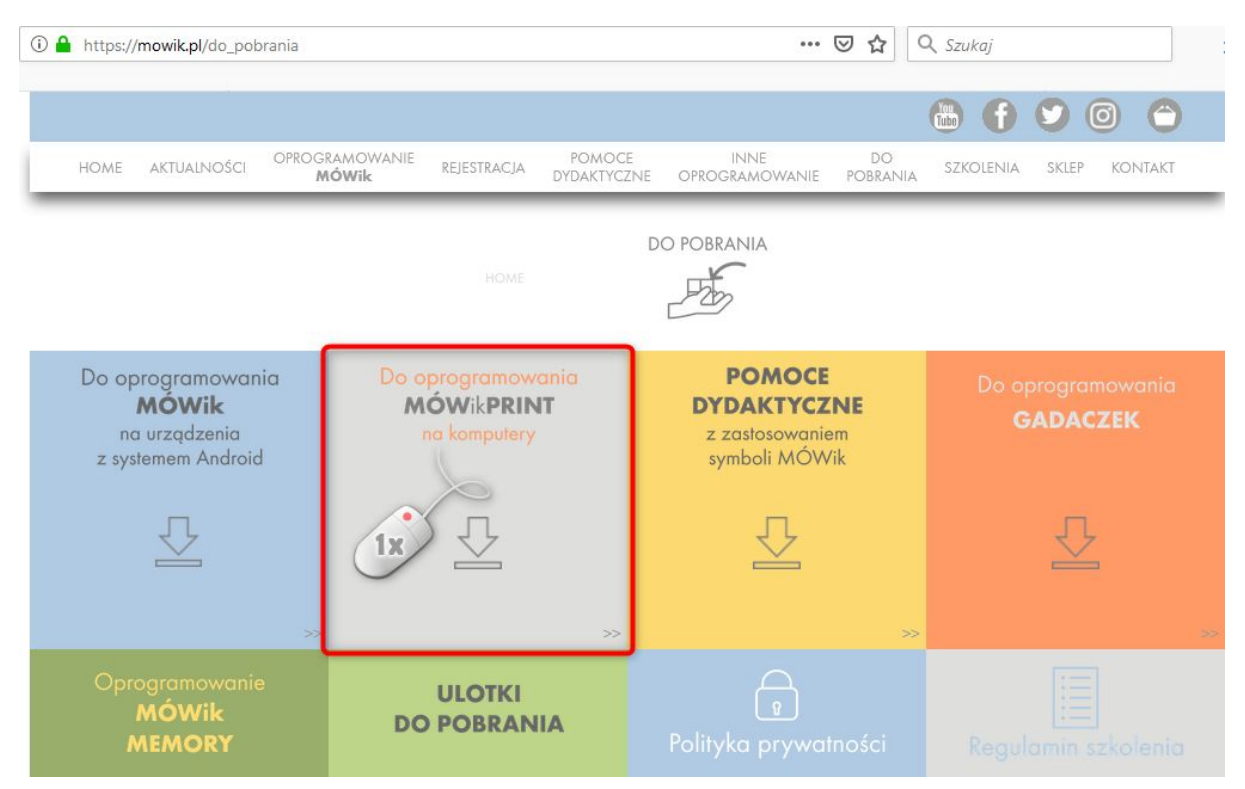

Kolejne kolorowe kwadraty umożliwiają pobieranie interesujących nas treści: wersji demo, instrukcji, ulotki, gotowych tablic oraz szereg różnych pakietów z symbolami. Na potrzeby instrukcji pobierzemy największy z dostępnych zbiorów symboli: PAKIET PRINT SYMBOLE 2018. W tym celu klikamy na ostatni z kwadratów, na samym dole po prawej stronie strony w kolorze szarym.

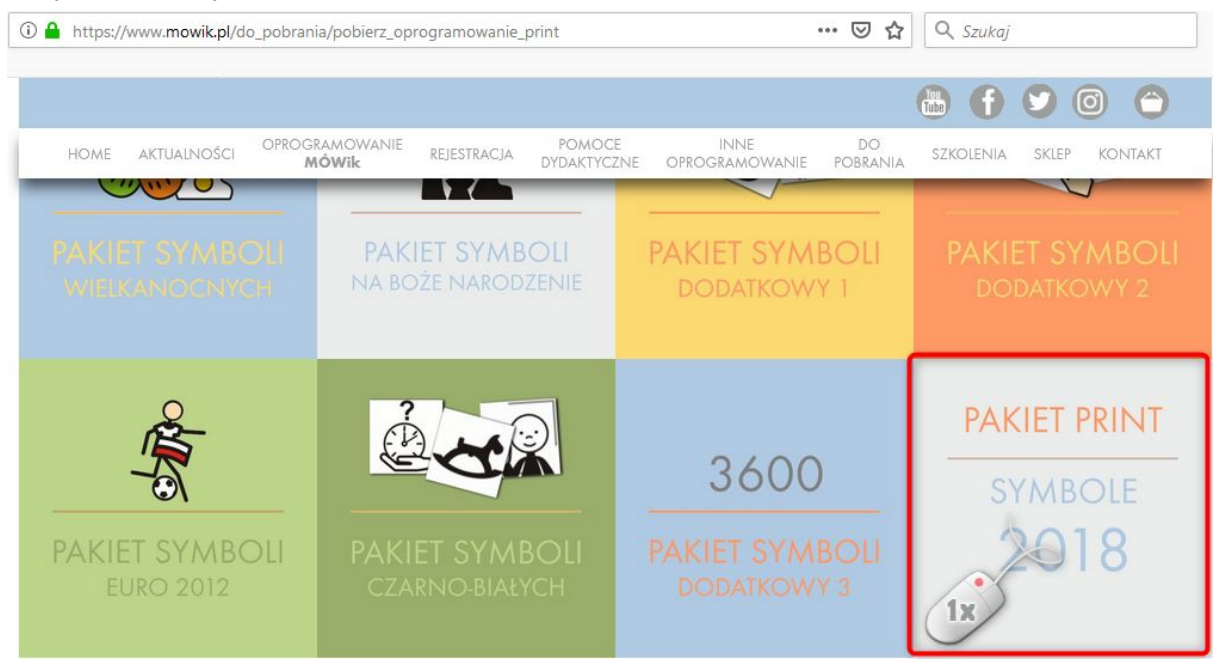

W przeglądarce **Chrome** pobieranie powinno rozpocząć się automatycznie, natomiast w przeglądarce **Firefox** po kliknięciu w kwadrat wyskoczy okienko by potwierdzić pobieranie pakietu na nasz komputer, klikamy przycisk OK:

| twieranie PAKIETPRINT2018        | mppkg            |                 | ×      |
|----------------------------------|------------------|-----------------|--------|
| Rozpoczęto pobieranie plik       | u:               |                 |        |
| PAKIETPRINT2018.                 | nppkg            |                 |        |
| Typ pliku: mppkg Fil             | e (193 MB)       |                 |        |
| Adres: https://www.r             | nowik.pl         |                 |        |
| Po zakończeniu pobierani         | a:               |                 |        |
| 🔘 Otwórz za p <u>o</u> mocą      | Przeglądaj       |                 |        |
| Zapi <u>s</u> z plik             |                  |                 |        |
| ☐ P <u>a</u> miętaj tę decyzję o | lla wszystkich p | lików tego typu | Anuluj |

W przeglądarce **Firefox** klikamy w ikonę strzałki w dół znajdującą się w prawym górnym rogu okna przeglądarki "Pokaż postęp pobierania plików" lub wciskamy przyciski Ctrl + J. Następnie klikamy w ikonkę folderu po prawej stronie, by otworzyć folder pobierania.

|                                  | P.                     | <b>AKIETPRINT2018.mppkg</b><br>obieranie ukończone — 193 MB | -<br>.lm |
|----------------------------------|------------------------|-------------------------------------------------------------|----------|
| NOCE INNE<br>CTYCZNE OPROGRAMOWA | NIE <u>W</u> yświetl v | wszystkie                                                   | C        |

W przeglądarce **Chrome** postęp pobierania plików widoczny jest na dole ekranu, gdzie po pobraniu pliku możemy kliknąć w strzałkę w górę widoczną przy nazwie pobranego pakietu po czym wybrać opcję "Pokaż w folderze".

| PAKIET SYMBOLI<br>DODATKOWY 1 |                                   | PAKIET SYMBOLI<br>EURO 2012 |   |
|-------------------------------|-----------------------------------|-----------------------------|---|
| Otwó<br>Zaws:                 | rz<br>ze otwieraj pliki tego typu |                             |   |
| Pokaz<br>Anulu                | i w folderze                      | PAKIET PRINT                | • |
| CZARNO-BIALE.mppkg            |                                   | Pokaż wszystkie             | < |

#### Dodawanie pobranego pakietu z symbolami do programu

Aby pobrany pakiet z symbolami był dostępny w programie MÓWik PRINT 2.0 musimy dodać pobrany plik do folderu z symbolami, w miejscu gdzie zainstalowany jest nasz program. Jeśli nie dokonaliśmy zmian w ustawieniach naszej przeglądarki, plik standardowo zostanie pobrany do folderu "Pobrane", który powinien być otwarty na naszym komputerze po wykonaniu ostatniego kroku w poprzedniej części instrukcji.

Q Ge マ ↓ Sebastian + Pobrane . ? Organizuj 🔻 📄 Otwórz Udostępnij 🔻 Poczta e-mail Nowy folder Nazwa Data Тур 👉 Ulubione 😻 Dropbox PAKIETPRINT201 Plik MPPKG Otwórz 📃 Ostatnie miejsca 7. Zip ۲ 🔔 Pobrane CRC SHA ь E Pulpit Przenieś do folderu Dropbox 1 2 🚞 Biblioteki Skanuj za pomocą programu Microsoft Security Essentials... Dokumenty Podpisz i zaszyfruj 🎝 Muzyka Więcej opcji GpgEX B 📔 Obrazy 📕 Wideo Udostępnij Przywróć poprzednie wersje 💐 Grupa domowa Wyślij do ь 🖳 Komputer Wytnii 🏭 Dysk lokalny (C:) Kopiuj - € Stacia ducków CD (Di) Utwórz skrót PAKIETPRINT2018.mppkg Data modyfikacj Plik MPPKG Rozmia Usuń Zmień nazy

Klikamy na pobrany pakiet prawym przyciskiem myszy i wybieramy opcję "Wytnij":

Następnie musimy odnaleźć folder z programem MÓWik PRINT 2.0 według następującej kolejności:

- 1. Klikamy Start
- 2. Komputer
- 3. Wybieramy dysk C
- Pliki programów (x86) uwaga jeśli używamy 32-bitowej wersji systemu folder też może się nazywać po prostu "Pliki programów" lub "Program files". W przypadku 64-bitowej wersji systemu Windows musimy odnaleźć ten folder z nazwą x86 w nawiasie.

#### 5. MÓWik PRINT

6. Pakiety

Jeśli jesteśmy w folderze Pakiety, klikamy prawym przyciskiem myszy w wolne, białe pole i z listy wybieramy Wklej.

Najprawdopodobniej wyskoczy nam informacja o braku uprawnień administratora (jeśli nie pracujemy na koncie administratora - co nie jest zalecane przy normalnej pracy).

| Odmowa | dostępu do folderu docelowego                                                       |
|--------|-------------------------------------------------------------------------------------|
|        | Aby wykonać kopiowanie do tego folderu, musisz podać uprawnienia<br>administratora. |
|        | Pakiety<br>Data utworzenia: 2017-10-27 18:35                                        |
|        | Kontynuuj Pomiń Anuluj                                                              |

Aby dokończyć wklejanie pakietu musimy nacisnąć przycisk Kontynuuj i podać hasło administratora jeśli takie jest ustawione. Pakiet zostanie wklejony do odpowiedniego folderu na dysku:

| 🔍 🗣 🚺 « Pliki prog   | ramów (x86) → MÓWik PRINT → Pakiety  | • \$j            | Przeszukaj: Pakie | ity           |
|----------------------|--------------------------------------|------------------|-------------------|---------------|
| )rganizuj 👻 Umieść w | v bibliotece 👻 Udostępnij 👻 Nowy fol | der              |                   | i≡ <b>• ⊡</b> |
| Uropbox              | Nazwa                                | Data modyfikacji | Тур               | Rozmiar       |
| Ostatnie miejsca     | PAKIETPRINT2018.mppkg                | 2019-03-05 19:30 | Plik MPPKG        | 197 666 KB    |
| Pobrane              | Podstawowy.mppkg                     | 2017-02-26 17:59 | Plik MPPKG        | 172 674 KB    |
|                      | Seksualnosc.mppkg                    | 2017-02-26 18:00 | Plik MPPKG        | 1 764 KB      |

## Korzystanie z pobranego pakietu w programie MÓWik PRINT 2.0

Otwieramy program MÓWik PRINT 2.0 i klikamy na tablicy aby dodać nowy symbol. Z okna **Edytora symboli** wybieramy **"Dodaj symbol z pakietu"**, otworzy się nowe okno **"Biblioteka symboli"** a w niej widoczny będzie pobrany i skopiowany do odpowiedniego folderu pakiet.

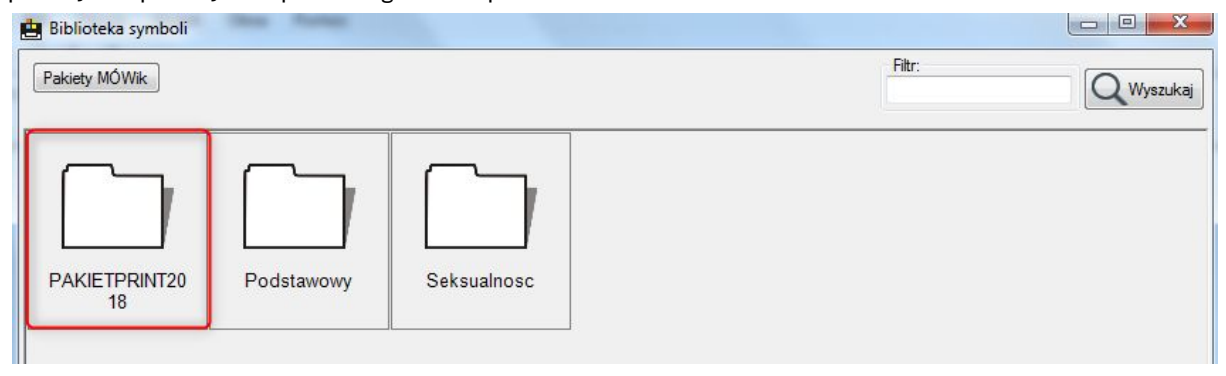

Ostatnia aktualizacja: 5 marca 2019 r.